## **CORE PORTAL – CHANGE/UPDATE BANK DETAILS**

Important – Please ensure you update your bank details at least 10 working days before the pay date.

1. Log on to Core Portal and go to Employee Dashboard

| Employee Doubtroom    | •                  | CAL SEA SAME CANNOR                      |                                                          |     | <b>*</b> c |
|-----------------------|--------------------|------------------------------------------|----------------------------------------------------------|-----|------------|
| M                     | My Clockings       | MINIMA ACTUAL 1                          | Balances                                                 |     | INLANCE .  |
| Fright over Discovery | Lastfree free 1181 |                                          | Annual Learne Liais In Dec. P.,<br>1-10-10-1             |     | WOR        |
| () Trie               |                    |                                          | Exercised Son<br>19120-004                               |     | -          |
| 10 m                  |                    |                                          | their Carlotter State (2) year million<br>4 - 20 - State | -   | VEN        |
| th form               |                    |                                          | Data BL System Full Per-                                 |     | -          |
| C) the Parameter      |                    |                                          | Bok Hilter & Ullaner<br>Hilterato                        |     | M836       |
|                       | Makely 2021        | matrice (MARTHAN)                        | runar > 1                                                |     |            |
|                       | 12 Uv              | 1 1/2 1/2 1/2 1/2 1/2 1/2 1/2 1/2 1/2 1/ | <ul> <li>Mon 22 Ann 2021</li> <li>Mandari Dai</li> </ul> | i i |            |
| ESBS                  | S Anne ferson at   | * * * * * *                              | 14 • Parente Lane-Core 1<br>Charges                      |     |            |
|                       | 12 Tanks           | 15 16 17 16 14 20                        | pt Ton DS Mar 2027                                       |     |            |

2. Select Pay on the left hand side of the screen

| Employee Dashboa   | rd -          | Q. Search Dashboar |          |                  |         |
|--------------------|---------------|--------------------|----------|------------------|---------|
| C                  | REGISTER TIME | ACTIONS -          | Balances |                  | BALANCE |
| Employee Dashboard |               |                    |          | 120              |         |
| 🕓 Time             |               |                    |          |                  |         |
| E Pay              |               |                    |          |                  |         |
| Expense Expense    |               |                    | NOT      | HING TO SEE HERE |         |
| My Pension         |               |                    |          |                  |         |
| company<br>brand   |               |                    |          |                  |         |

3. Scroll down until you reach the 'My Bank Accounts' box

| =    | Employee Dashboard - Q                  | Search Dashboards or Widgets |                                                                                                    |
|------|-----------------------------------------|------------------------------|----------------------------------------------------------------------------------------------------|
| 0    | PRD60 Certs                             | My Bank Accounts             | NAMES AND ADDRESS OF TAXABLE PARTY OF TAXABLE PARTY OF TAXABLE PARTY OF TAXABLE PARTY OF TAXABLE PARTY OF TAXAB |
| 0    |                                         | Pay<br>Not Set Up            | VIEW                                                                                                    |
| 0    |                                         |                              |                                                                                                    |
| 8    |                                         |                              |                                                                                                    |
|      |                                         |                              |                                                                                                    |
| ◙.   | NOTHING TO SEE HERE<br>EXCEPT THIS PLAG |                              |                                                                                                    |
| 8.7* |                                         |                              |                                                                                                    |

- 4. Double click on view
- 5. This will bring you to the screen to change your bank details
- 6. Once selected you will see the below screen, please fill out your bank details and tick the box 'I accept that updating my bank details will take effect immediately in my Core Portal account and will take effect in my payment from my next scheduled pay date'

| Bank Account Information |                                   |                   |                                       |        |                                                 |                     |  |
|--------------------------|-----------------------------------|-------------------|---------------------------------------|--------|-------------------------------------------------|---------------------|--|
| BIC*                     |                                   | IBAN*             |                                       | _      | Confirm IBAN *                                  |                     |  |
|                          | I accept that updating my bank de | tails will take e | ffect immediately in my Core Portal a | ccount | and will take effect in my payment from my next | scheduled pay date. |  |
|                          |                                   |                   |                                       |        |                                                 |                     |  |

- Set your account details on this screen
- 7. Please ensure the details you have entered are correct and then press save at the bottom of the screen.

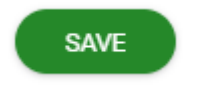